# user manual manuel d'utilisation

manuel d'utilisation | benutzerhandbuch gebruikershandleiding | manuale per l'utente användar-handbok manual del usuario manual do usuário

micro jukebox

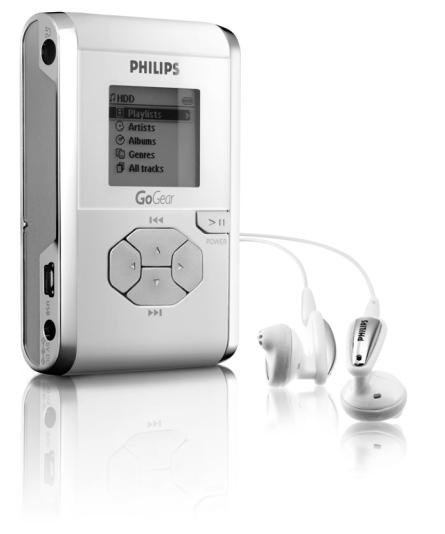

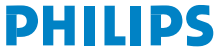

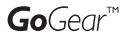

# Nous esperons que votre hdd vous donnera entière satisfaction.

Rendez-vous sur les sites suivants: www.philips.com/support et entrez la référence de votre produit afin de consulter:

- FAQ, les réponses aux questions les plus fréquemment posées
- · Le mode d'emploi le plus récent
- · Le téléchargement du logiciel
- ·Les mises à jour

Étant donné que votre lecteur peut être mis à niveau, nous vous conseillons de l'enregistrer à l'adresse www.philips.com/register pour que nous puissions vous avertir de la présence d'éventuelles mises à niveau gratuites.

La plaque est située au dos de l'appareil

### Mise en route

#### 1 Mise en charge de la batterie

Branchez l'adaptateur secteur fourni sur la prise 5 V du hdd et sur secteur: Chargez la batterie pendant 4 heures pour une autonomie de 100 %. Charge rapide en 1 heure. (L'autonomie de la batterie varie en fonction de l'utilisation.)

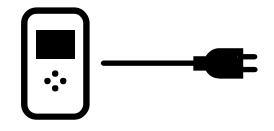

(2) Installation du logiciel de gestion des données musicales Insérez le CD fourni dans le lecteur de CD-ROM du PC. Suivez les instructions à l'écran pour mener à bien l'installation.

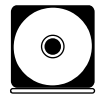

#### AVERTISSEMENT AUX UTILISATEURS DE WINDOWS 98 SE :

Pour éviter tout problème d'installation, patientez jusqu'à la fin de l'installation AVANT de connecter le hdd.

#### ③ Connexion du hdd et du PC

Connectez le lecteur hdd au PC par l'intermédiaire du câble USB fourni, tout en veillant à ce que le hdd soit alimenté via l'adaptateur secteur fourni. L'écran de connexion USB s'affiche automatiquement.

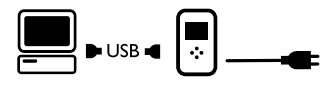

#### Gestion et transfert des fichiers musicaux

Lancement du logiciel à partir du Bureau ou du menu Démarrer.

Organisez vos fichiers musicaux et listes de lecture. Transférez vos fichiers musicaux depuis le PC vers le hdd.

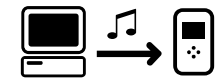

ASTUCE

Voir l'aide en ligne du logiciel sélectionné pour plus d'informations.

#### 5 Déconnexion en toute sécurité

Fermeture du logiciel de gestion des données musicales. Déconnectez le lecteur hdd du PC avec précaution en cliquant sur s dans la barre des tâches afin d'éviter toute erreur de fichier. (Aux utilisateurs de WINDOWS 98SE : l'icone s n'existe pas. Il suffit de déconnecter le hdd à la fin du transfert des fichiers.)

#### (6) Utilisation des commandes de lecture

Maintenez enfoncée la touche ►II pour allumer l'appareil. Sélectionnez un morceau à l'aide des touches de navigation, puis appuyez sur ►II pour commencer la lecture!

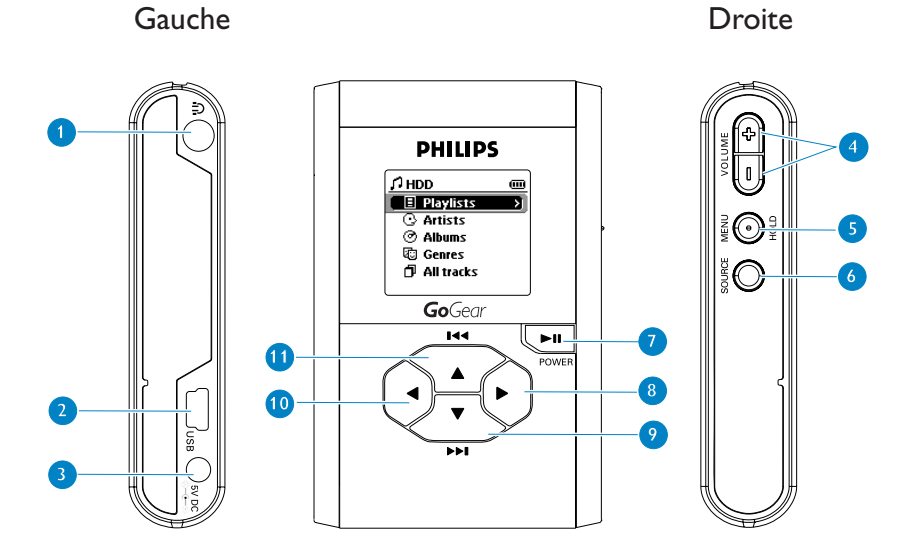

# Aperçu des commandes et des connexions

| 1 በ | Prise | écouteurs |
|-----|-------|-----------|
|-----|-------|-----------|

- (2) USB Connecteur pour câble USB
- 3 5V DC Prise adaptateur secteur
- 4 VOLUME + / Réglage du volume
- 6 MENU/HOLD Accès au menu / Verrouillage des commandes / Réglage des présélections
- 6 SOURCE Accès à la bibliothèque musicale / Radio
- Mise en marche / Arrêt et Lecture / Pause
- 8 Droite
- (9) ▼ / ►►
  Suivant / Avance rapide / SuperScroll™
- 10 d Gauche
- 1 ▲/◄
  Précédent / Retour rapide / SuperScroll™

# Mode Musique: Lecture

1 À partir du menu principal, sélectionnez HDD pour accéder au mode musique.

(2) Appuyez sur ▲ ou sur ▼ pour sélectionner une option. Appuyez sur ▶ ou ◄ pour descendre ou monter d'un niveau dans la bibliothèque.

3 Appuyez sur 🔰 pour lancer la lecture du morceau choisi.

#### ASTUCE

Les boutons  $\blacksquare$ ,  $\blacktriangle$  et  $\lor$ , sont multifonctionnels. Ils répondent à la pression exercée : vous *pouvez* appuyer *légèrement*, appuyer *à fond* ou encore appuyer pendant quelques secondes.

### Présentation de l'affichage

| Le hd | d affiche différentes informations de manièr | e inti     | uitive :                              |
|-------|----------------------------------------------|------------|---------------------------------------|
|       | Niveau de charge de la batterie              | (5)        | Appareil connecté sur secteur         |
| 5     | Mode Musique                                 | Ψ          | Mode Radio                            |
|       | Playlist                                     | 0          | Albums                                |
| 1     | Genres                                       | 3          | Artistes                              |
| đ     | Tous les titres                              | <u>isi</u> | Egaliseur (EQ)                        |
| <     | Niveau de bibliothèque / menu précédent      | >          | Niveau de bibliothèque / menu suivant |
| Ŧ     | Répéter 1                                    | Ē          | Répéter tous                          |
| ហ្    | Shuffle                                      | DBB        | Suramplification des basses (DBB)     |
| Ω     | Option à sélectionner                        | ۲          | Option sélectionnée                   |
|       |                                              |            |                                       |

# Utilisation des commandes du hdd

| Dépannage                                            | Commandes à utiliser                                                                                          |
|------------------------------------------------------|----------------------------------------------------------------------------------------------------|
| Réinitialisation du hdd                              | Appuyer pendant quelques secondes sur A + [VOLUME +]                                                          |
| Restauration des paramètres<br>d'usine du hdd        | Appuyer sur <b>MENU/HOLD</b> ; sélectionner l'option<br><b>Restore settings.</b> Appuyer sur ▶ pour confirmer |
| Fonctionnement de base                               | Commandes à utiliser                                                                                          |
| Mise en marche / Arrêt du hdd                        | Appuyer pendant quelques secondes sur le bouton 川                                                             |
| Accès à options de<br>la bibliothèque                | Appuyez sur ◀à partir de l'écran de lecture.                                                                  |
| Mode Radio                                           | Sélectionner Radio à partir du menu principal                                                                 |
| Verrouillage/ Déverrouillage<br>des commandes du hdd | Appuyer pendant quelques secondes sur MENU/HOLD                                                               |
| Accès aux différents niveaux<br>du menu              | Appuyer sur ▶ ou ◀ pour accéder au niveau suivant<br>ou précédent                                             |
| Défilement et navigation                             | ▲, ▼, ◀, ▶ pour monter, descendre, aller à gauche ou à droite                                                 |
| Lecture                                              | Sélectionner un morceau et appuyer sur ▶Ⅱ                                                                     |
| Pause                                                | Appuyer sur 📲 en cours de lecture                                                                             |
| Avance rapide d'une piste                            | Appuyer légèrement aussi longtemps que nécessaire 🔻                                                           |
| Retour rapide d'une piste                            | Appuyer légèrement aussi longtemps que nécessaire 🔺                                                           |
| Réglage du volume                                    | Appuyer sur VOLUME + / –                                                                                      |
| Piste suivante ou précédente                         | Appuyer sur ▼ ou ▲ pour accéder au niveau suivant<br>ou précédent                                             |
| SuperScroll™                                         | Maintenir les touches ▲, ▼ enfoncées                                                                          |

## Personnalisation des paramètres

 Appuyez sur MENU/HOLD pour accéder aux options de configuration. Appuyez sur ▲ ou sur ▼ pour sélectionner une option. Appuyez sur ▶ ou sur ◀ pour accéder au niveau suivant ou précédent du menu.

- 2 Appuyez sur ▶ pour confirmer la sélection en activant ○.
- (3) Appuyez sur MENU/HOLD ou sur 
  paramètre s'affichent sur l'écran du hdd.

| Paramètres avancés et action         | ons                                                                                             |
|--------------------------------------|-------------------------------------------------------------------------------------------------|
| Shuffle / Répét.                     | Lire les pistes dans un ordre aléatoire et / ou en continu                                      |
| DBB<br>(Suramplification des basses) | Activer ou désactiver la suramplification des basses (DBB)                                      |
| Arrêt program                        | Programmer la mise hors tension du hdd                                                          |
| Egaliseur                            | Régler les paramètres du son                                                                    |
| [>] raccourci                        | Configurer les actions du bouton ▶ durant la lecture<br>(Réglage par défaut: Répét. et Shuffle) |
| Affichage                            | Régler la luminosité et le contraste de l'écran                                                 |
| Arrêt auto                           | Configurer l'arrêt automatique du hdd en vue d'économiser<br>la batterie                        |
| Langue                               | Définir la langue d'affichage du hdd                                                            |
| Information                          | Afficher des informations sur le hdd                                                            |
| Restore settings                     | Restaurer les paramètres d'usine du hdd à des fins de dépannage                                 |

# Mode Radio : Syntonisation automatique

#### (pour les modéles radio seulment)

- À partir du menu principal, sélectionnez Radio pour accéder au mode radio. La lecture d'un fichier musical s'arrête dès que vous passez en mode Radio.
- (2) Appuyez sur MENU/HOLD et sélectionnez Autosearching (Recherche automatique). Appuyez sur la touche ▶ pour sélectionner automatiquement les 10 stations radio les mieux captées. Appuyez sur une touche pour annuler.
- ③ Appuyez sur la touche ▲ pour rechercher une station préréglée en début de liste ou sur la touche ▼ pour la rechercher en fin de liste.
- 4 Sélectionnez une présélection et patientez quelques secondes. Vous pouvez à présent écouter la présélection.

# Mode Radio : Syntonisation manuelle

(pour les modéles radio seulment)

- À partir du menu principal, sélectionnez Radio pour accéder au mode radio. La lecture d'un fichier musical s'arrête dès que vous passez en mode Radio.
- 2 Appuyez sur la touche ▲ pour rechercher une station préréglée en début de liste ou sur la touche ▼ pour la rechercher en fin de liste.
- 3 Appuyez sur MENU/HOLD et sélectionnez Manual tuning (Réglage manuel).
- ④ Appuyez sur la touche ▼ ou sur la touche ▲ pour syntoniser correctement les stations (réglage étape par étape). Appuyez sur ◄ pour mémoriser la présélection.

# Utilisation du hdd comme disque dur externe

Le hdd peut servir de disque dur externe pour le stockage et le transfert de fichiers de données. Notez que le hdd ne pourra pas lire les fichiers musicaux transférés du PC vers le hdd via l'Explorateur Windows. Utilisez toujours le logiciel audio fourni pour le transfert de fichiers musicaux.

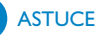

- Dans le cas d'une connexion au PC, nous recommandons de toujours utiliser l'adaptateur secteur fourni pour éviter toute perte de données.
- Retirez la connexion USB avec précaution (voir Étape 5, page 19).

#### Informations relatives à l'environnement

Nous n'avons pas utilisé de matériaux d'emballage non nécessaires. Vous pouvez facilement séparer les matériaux d'emballage en quatre éléments principaux: carton, polystyrène extensible , PET et polyéthylène.

L'appareil est constitué de matériaux qu'il est possible de recycler, s'il est démonté par une société spécialisée. Veuillez avoir l'obligeance de respecter les réglementations locales concernant la manière de se débarrasser des matériaux d'emballage, piles épuisées et matériel usé.

# Dépannage

Si une défaillance se produit, vérifiez d'abord les points énumérés dans les pages suivantes. Pour obtenir plus d'aide et des conseils de dépannage, reportez-vous à la FAQ sur le hdd à l'adresse <u>www.philips.com/support</u>.

Si vous ne parvenez toujours pas à résoudre le problème, consultez votre revendeur ou le Centre de service le plus proche.

#### AVERTISSEMENT :

N'ouvrez pas le boîtier au risque de recevoir une décharge électrique ! N'essayez pas de réparer le lecteur, sous peine de rendre la garantie caduque.

#### Q. Le hdd ne répond pas.

Appuyez sur **A** + **[VOLUME** +] pendant quelques secondes pour réinitialiser le lecteur. Les fichiers (morceaux de musique ou pistes téléchargées) de votre hdd ne seront pas affectés par cette réinitialisation.

#### Q. Le hdd n'a pas une grande autonomie de lecture.

Avec le temps, la batterie rechargeable interne perd de son autonomie. Celle-ci peut être remplacée. Prenez contact avec le Centre de service Philips le plus proche pour remplacer la batterie.

#### Q. Le hdd affiche l'icone [erreur fichier].

Une erreur de fichier s'est produite : des fichiers système peuvent être manquants ou une erreur de format s'est produite au niveau du hdd. Pour résoudre le problème, connectez le hdd au PC par l'intermédiaire du câble USB fourni, tout en veillant à ce que le hdd soit alimenté via l'adaptateur secteur fourni. **Gestionnaire de périphériques**. Dans la fenêtre principale, cliquez sur **Restaurer**.

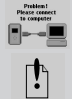

đ

#### Q. Le hdd affiche l'icone [erreur disque].

Une erreur grave, probablement due à un disque dur défectueux, s'est produite au niveau du hdd. Veuillez consulter votre revendeur ou un centre de réparation.

Q. Où trouver le numéro de version du firmware ? Sélectionnez Menu (Menu) → Settings (Paramètres) → Information (Informations) pour afficher la version du firmware.

#### Q. Où trouver la quantité d'espace libre ?

Sélectionnez Menu (Menu) → Settings (Paramètres) → Information (Informations) pour voir la quantité d'espace libre restant.

# Sécurité et Maintenance

Pour en savoir plus sur votre produit, reportez-vous également au guide **Sécurité & Garantie** fourni avec cet appareil pour les instructions en matière de sécurité.

#### Températures de fonctionnement et de stockage

- Utilisez votre hdd dans un endroit où la température est toujours comprise entre 0 et 35° C.
- Entreposez votre hdd dans un endroit où la température est toujours comprise entre -20 et 45° C.
- L'autonomie de la batterie du hdd peut être plus courte dans des conditions de basses températures.
- Ne pas exposer l'appareil à une chaleur excessive causée par un appareil de chauffage ou au rayonnement direct du soleil.
- Lorsque vous utilisez votre hdd, en le connectant à votre PC ou en chargeant la batterie, il est normal que votre hdd chauffe. Le boîtier de contrôle arrière sert de surface de refroidissement qui expulse la chaleur de l'intérieur de l'unité vers l'extérieur.
- Il n'est pas conseillé d'utiliser le hdd lors de la pratique d'une activité physique intense.

#### Utilisation des écouteurs

- Sécurité pour l'audition
   Ecoutez à un volume modéré. Une écoute à un volume élevé peut altérer l'audition.
- Sécurité lors des déplacements N'utilisez pas l'appareil lorsque vous conduisez ou faites du vélo car vous pourriez provoquer un accident.
- Amélioration des performances de lecture Nous conseillons d'utiliser uniquement des écouteurs de marque PHILIPS. La qualité et/ou le volume de la musique ne sont pas garantis avec des écouteurs d'une autre marque.

#### Pour éviter tout endommagement ou mauvais fonctionnement

- Sauvegardez vos fichiers. Assurez-vous d'avoir conservé les fichiers originaux que vous avez téléchargés dans votre hdd. Philips n'est pas responsable de la perte de contenu dans le cas où le produit serait endommagé ou si le disque dur ne peut être lu.
- Pour éviter tout problème, gérez vos fichiers (transfert, suppression, etc.) exclusivement à l'aide du logiciel audio fourni !
- Ne donnez pas de chocs au hdd.
- N'éclaboussez par le hdd, notamment au niveau des prises jack, sinon l'appareil risque d'être endommagé.
- Nettoyez le hdd avec un chiffon légèrement humide. N'utilisez pas de produits contenant de l'alcool, de l'ammoniaque, du benzène ou tout autre agent abrasif, qui risquent d'endommager le boîtier du hdd.
- Les téléphones portables à proximité de l'appareil peuvent provoquer des interférences.

#### Utiliser l'adaptateur secteur

- N'utilisez que l'adaptateur secteur fourni avec le hdd. Les adaptateurs secteur d'autres appareils électroniques peuvent sembler identiques, mais peuvent endommager votre hdd.
- La seule façon de couper entièrement l'alimentation de l'adaptateur secteur est de le déconnecter de la source d'alimentation.
- Laissez toujours de l'espace autour de votre adaptateur secteur. N'utilisez pas cet appareil dans un endroit où le flux d'air autour de l'adaptateur secteur est confiné, comme dans un meuble fermé.
- Lorsque vous connectez ou déconnectez l'adaptateur secteur, tenez-le toujours par ces deux bords. Ne posez pas vos doigts sur la partie métallique de la prise.
- L'adaptateur secteur du hdd est un composant haute tension et ne doit pas être ouvert, pour quelque raison que ce soit, même lorsque le hdd est éteint.

# Spécifications techniques

| Puissance de sortie<br>Réponse de fréquence<br>THD<br>Égaliseur<br>Connexion USB           | 2 × 5mW (16 Ω)<br>20 à 20 000 Hz<br>0,01 % à 0,1 %<br>5 bandes DSP<br>USB2.0 full speed                   |                                                         |
|--------------------------------------------------------------------------------------------|----------------------------------------------------------------------------------------------------|---------------------------------------------------------|
| <b>Affichage</b><br>Rétroéclairage<br>Batterie<br>Surface<br>Boîtier                       | Noir et blanc, 128 × 9<br>DEL blanche<br>Remplaçable (auprès<br>Verre optique durci<br>Magnésium moulé so | 96 pixels<br>de Philips), Li-Ion 750 mAh<br>us pression |
| Connecteurs                                                                                | Casque stéréo, mini L                                                                                     | JSB (type B), entrée chargeur CC                        |
| Stockage                                                                                   | Disque dur                                                                                                | mini 1,0"                                               |
| Supported playback format<br>MP3<br>WMA<br>Taux d'échantillonnage<br>Compatibilité ID3 Tag | 8 à 320 Kbit/s et VBR<br>32 à 192 Kbit/s<br>8, 11.025, 16, 22.050,<br>Oui                                 | 32, 44.1, 48                                            |
| Connectivité PC                                                                            | USB 2.0 full speed                                                                                        |                                                         |
| Transfert de fichiers musicaux                                                             | via le logiciel audio fo<br>fichiers musicaux                                                             | urni pour la lecture de                                 |
| Transfert de fichiers                                                                      | via l'explorateur Wind                                                                                    | dows pour les fichiers de données                       |

C. cathàna a

#### Alimentation

Batterie lithium-ion rechargeable interne de 750 mAh, remplaçable auprès d'un Centre de service Philips Adaptateur/Chargeur CC multitension AY3192

#### Durée de la batterie

10 heures avec la batterie rechargeable interne (Charge complète en 4 heures. Charge rapide en 1 heure.) L'autonomie de la batterie peut varier en fonction de l'utilisation.

#### Consommation électrique

Arrêt : moins de 1,3 m. Fonctionnement moyen (mode USB) : 1,45 W Fonctionnement moyen (mode de lecture) : 250 m.W

\*Il est déconseillé d'alimenter le lecteur par batterie lors d'une connexion USB.

Tuner Gamme de fréquences 87.5 à 108 MHz, Stations préréglées: 10 (pour les modéles radio seulment)

#### Général

 Dimensions
 54,3 × 84,5 × 18,3 mm (l × L × H)

 2.2 (W) × 3.4 (L) × 0.7 (H) inch

 Poids
 93 g

Dans un souci constant d'amélioration de ses produits, PHILIPS se réserve le droit de modifier le design et les caractéristiques de ce produit à tout moment.

Les modifications non autorisées par le fabricant peuvent annuler le droit des utilisateursà utiliser cet appareil.

Les autres noms de marques sont ceux de marques ou de marques déposées appartenant à leurs propriétaires respectifs.

Tous droits réservés.

# Information sur le droit d'auteur

- La duplication non autorisée et la distribution d'enregistrement à partir d'Internet ou de CD viole la loi sur le droit d'auteur et les traités internationaux. Vous devez utiliser le hdd uniquement pour votre usage personnel.
- Au Royaume-Uni et dans certains pays, la copie de matériel protégé par le droit d'auteur nécessite parfois l'autorisation des propriétaires du droit.

#### Note pour les USA

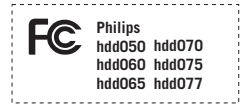

#### Remarque:

Cet équipement a été testé et a été certifié conforme aux limites imposées pour un appareil numérique de **Classe B**, conformément à la **partie 15** des **réglements FCC**. Ces limites sont définies aux fins d'assurer une protection raisonnable contre les interférences nuisibles dans une installation résidentielle. Cet équipement génère, utilise et émet des fréquences radio qui, en cas d'une mauvaise installation ou d' une utilisation non-conforme aux instructions de ce manuel d'utilisation peuvent causer des interférences nuisibles aux communications radio. Il n'y a toutefois aucune garantie que des interférences nuisibles ne se produiront pas dans une installation donnée. Si cet équipement cause des interférences nuisibles avec votre poste radio ou de télévision, ce que vous pouvez déterminer en éteignant et en rallumant votre équipement, il est conseillé à l'utilisateur d'essayer de pallier à ces interférences nuisibles en prenant l'une ou l'autre des mesures suivantes:

- Changez la position de l'antenne de réception.
- Augmentez la séparation entre l'équipement et le récepteur.
- Branchez l'équipement sur une source d'alimentation différente de celle sur laquelle le récepteur est branché.
- Consultez votre distributeur ou un technicien qualifié en la matière pour assistance.

#### Note pour le Canada

Cet appareil numérique de la classe B est conforme à la norme NMB-003 du Canada.

#### Cet appareil est conforme aux normes de la Communauté européenne en matière d'interférences radio.

# À propos de Musicmatch® Jukebox

Grâce à ce logiciel primé, vous pourrez très facilement convertir vos CD en MP3, gérer votre collection musicale numérique et transférer des fichiers musicaux sur votre appareil Philips.

Remarque: L'appareil ne prend pas en charge les fichiers non chargés à l'aide du logiciel Musicmatch® Jukebox.

# À propos de Gestionnaire de périphériques

Le **Gestionnaire de périphériques** permet de mettre à jour et de rétablir les paramètres d'usine de l'appareil d'un simple clic.

# Installer Musicmatch® Jukebox et Device Manager

- 1 Insérez le CD fourni dans le lecteur de CD-ROM du l'ordinateur.
- 2 Suivez les instructions à l'écran pour mener à bien l'installation de logiciel DMM.
  - Complétez la fenêtre contextuelle.

### Démarrez le logiciel Musicmatch® Jukebox

 Connectez l'appareil à l'ordinateur à l'aide du câble USB fourni. L'écran de connexion USB s'affiche automatiquement

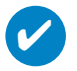

#### ASTUCE

Consultez le manuel de votre ordinateur pour savoir où se trouve le port USB. Localisez le symbole USB sur l'unité centrale de votre ordinateur.

(2) Exécutez Musicmatch® Jukebox sur votre PC à partir du bureau Windows ou du menu Démarrer.

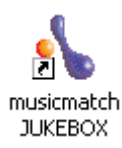

1

|   | Eichier Edition                                                                                                    | 2<br>Johns Ade Mettre à niveau | 3                        | 4                  |                                    | 5         |
|---|----------------------------------------------------------------------------------------------------|--------------------------------|--------------------------|--------------------|------------------------------------|-----------|
|   | musicmatch'                                                                                                    | Rassez à Plus - Cliquez Ici !  | Fenétre Liste de lecture | °B.+ Ξ C           |                                    | g         |
| 6 | Commention Compte                                                                                                    | Bibliothèque                   |                          | Recherchez :       | ОК                                 | Suivant   |
|   | Non connecté                                                                                                    | Afficher la musicothèque par 🔻 |                          | Editer les infos s | ur les pistes 📄 😅 Ajouter à la mus | icothèque |
|   |                                                                                                    | Afficher par Artiste           | Album                    | Genre              | Durée                              |           |
|   | RECHERCHER                                                                                                    | Musicmatch                     |                          | Other              | 0:54                               | _         |
|   | On Demand                                                                                                    | a It's Way Better With Plus!   | Jukebox Plus             | Other              | 0.32                               |           |
| 0 | Radio ECOURS EMbacotheligue CO En cours de lecture Course Course |                                |                          |                    |                                    |           |
|   |                                                                                                    | æ                              |                          |                    |                                    |           |
|   |                                                                                                    |                                |                          |                    |                                    | -         |

# Écran principal

- 1 Menus déroulants: pour accéder aux différentes fonctions
- 2 Fenêtre du lecteur: affiche les informations sur les pistes et comprend les commandes de base
- 3 Fenêtre Liste de lecture: affiche les informations relatives à la liste de lecture
- 4 Zone de texte:: saisissez vos critères de recherche à cet endroit
- 5 Boutons de redimensionnement: pour réduire, agrandir la fenêtre de Musicmatch / quitter Musicmatch.
- 6 Fenêtre Bibliothèque: affiche les informations relatives à la Bibliothèque
- 7 Périphérique portable: permet d'accéder au Gestionnaire de périphériques portables

| Eichier Edition Affichage | Options Aide Mettre à niveau          |            |      |                                                       |        |     |
|---------------------------|---------------------------------------|------------|------|-------------------------------------------------------|--------|-----|
| -                         | Lecteur                               | •          | re l | Liste de lecture                                      |        |     |
|                           | Liste de lecture                      | •          |      |                                                       |        |     |
|                           | Musicothèque                          |            |      | Affichage                                             | •      |     |
| musicmatch <sup>e</sup>   | Enregistreur                          | •          |      | Nouvelle musicothèque                                 |        |     |
| JUKEBOX                   | Musique en ligne                      | •          |      | Quvrir la musicothèque                                |        |     |
|                           | Ajouter les nouvelles fonctions       |            |      | Sauvegarder la musicothèque sous                      |        |     |
|                           | Mettre le logiciel à jour             |            |      | Vider la musicothèque                                 |        |     |
| Connexion Compte          | Rechercher de la musique              |            |      | Exporter la musicothèque                              |        |     |
| Non connecté              | Rechercher des accessoires de musique |            |      | Importer la musicothèque                              |        | jou |
| RECHERCHER                | Paramètres                            | Ctrl+Maj+S |      | Ajouter une nouvelle piste à la musicothèque          |        | D   |
| On Demand                 | ▶                                     |            |      | WatchFolders                                          |        |     |
| Music Store               |                                       | Juke       |      | Rechercher et ajouter les pistes de tous les lecteurs |        |     |
| Dedle                     |                                       |            |      | Rechercher les pistes dans la musicothèque            | Ctrl+F |     |
| Radio                     |                                       |            |      | Réparer les liens rompus                              |        |     |
| ECOUTER                   |                                       |            |      | Supprimer les pistes                                  |        |     |
| Musicothèque              |                                       |            |      | Editer les infos de piste                             |        | 1   |
| CD                        |                                       |            |      | Super Tagging                                         | •      |     |
| En cours de lecture       |                                       |            |      | Préparer toutes les pistes pour le nivelage de volume |        | 1   |
| COPIER                    |                                       |            |      | Agerçu de la piste                                    |        | 1   |
| Copier à partir d'un CD   |                                       |            |      | Ajouter les pistes à la fenêtre Liste de lecture      |        |     |
| Graver sur CD             |                                       |            |      | Ajouter les pistes aux listes de lecture sauvegardées |        |     |
| Périphérique portable     |                                       |            |      | Lire Ma musicothègue                                  |        |     |
|                           |                                       |            |      | Paramètres de la <u>m</u> usicothèque                 |        |     |
|                           |                                       |            |      |                                                       |        |     |

# Recherche et ajout de pistes provenant de tous les lecteurs (vers la Bibliothèque)

Musicmatch® Jukebox recherche les fichiers musicaux sur le disque dur de votre PC ou sur tous les disques durs disponibles.

(1) Sélectionnez le menu Options > Musicothèque > Rechercher et ajouter les pistes de tous les

2 Dans le champ **Rechercher dans**, sélectionnez **Tous les lecteurs** (ou celui de votre choix) pour

rechercher des fichiers musicaux. Activez ou désactivez les autres options, puis cliquez sur OK

(3) Les fichiers seront ajoutés à la **Bibliothèque**.

| With Plus!                                                                             | Fenêtre Liste de lecture    |                                                    |                                         |
|----------------------------------------------------------------------------------------|-----------------------------|----------------------------------------------------|-----------------------------------------|
|                                                                                        | 1 1 "It's Way Better With P | lus!" par Musicmatch                               | 1                                       |
| 0:07 / 0/22                                                                            |                             |                                                    |                                         |
|                                                                                        |                             |                                                    |                                         |
|                                                                                        |                             |                                                    |                                         |
|                                                                                        |                             |                                                    |                                         |
| que                                                                                    | Re                          | echerchez :                                        |                                         |
|                                                                                        |                             |                                                    |                                         |
| sicothèque par 🔻                                                                       |                             | Editer les infos sur le                            | es p                                    |
| sicothèque par ▼<br>Ier par Artiste                                                    | Album                       | Editer les infos sur le<br>Genre                   | es p                                    |
| sicothèque par ▼<br>ler par Artiste<br>:h                                              | ∆ Album                     | Editer les infos sur le<br>Genre<br>Other          | es ;<br>0:5                             |
| sicothèque par ▼<br>ler par Artiste<br>:h<br>∋ with Jukebox Plus!                      | ∆ Album                     | Editer les infos sur le<br>Genre<br>Other          | es ;<br>0:5<br>0:3                      |
| sicothèque par ▼<br>ler par Artiste<br>:h<br>∋ with Jukebox Plus!<br>Better With Plus! | Album                       | Editer les infos sur le<br>Genre<br>Other<br>Other | <b>es p</b><br><b>0:5</b><br>0:3<br>0:2 |

# Ajout d'une piste à une liste de lecture par déplacement

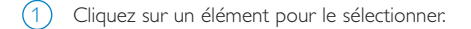

- 2 Faites glisser la sélection vers la fenêtre de la liste de lecture.
- 3 La piste sélectionnée figure à présent dans la liste de lecture. La lecture démarre.

#### ASTUCE

Maintenez enfoncée la touche <Ctrl> de votre clavier pour sélectionner plusieurs éléments. Pour sélectionner des éléments contigus, cliquez sur le premier élément, maintenez enfoncée la touche <Maj> de votre clavier, puis cliquez sur le dernier élément.

| ch e           |                                              |   | •• • × ô                                                                                                    |                                                                                 |              |
|----------------|----------------------------------------------|---|----------------------------------------------------------------------------------------------------|---------------------------------------------------------------------------------|--------------|
| ompte          | Bibliothèque                                 |   | R                                                                                                    | lecherchez :                                                                    |              |
|                | Afficher la musicothèque par V               |   |                                                                                                    | Editer les infos su                                                             | r les pistes |
|                | Afficher par Artiste                         | Δ | Album                                                                                                    | Genre                                                                           |              |
|                | Musicmatch     Get More with Jukebox Plus!   |   |                                                                                                    | Other                                                                           | 0:54<br>0:32 |
| un CD<br>table | ▶ <sup></sup> [2] It's Way Better With Plusi |   | Lire maintenant<br>Ajouter des pistes à la fenêtre Lis<br>Ajouter les pistes aux listes de lec<br>Envoyer à<br>Quriri l'emplacement du fichier<br>Réparer les liens gompus<br>gupprimer les pistes<br>Editer les infos de piste<br>Super Tagging<br>SuperTagging<br>SuperTagging<br>Selectionner tout<br>Préparer la ou les pistes pour le n<br>Lire Ma musicothègue<br>Gréer une station<br>Imprimer la musicothègue | ite de lecture<br>:ture sauvegardées<br>ture sauvegardées<br>iture sauvegardées | ]            |

### Suppression de pistes et de listes de lecture

- (1) Cliquez sur un élément pour le sélectionner.
- (2) Cliquez sur la piste avec le bouton droit de la souris, puis sélectionnez Supprimer les pistes...
- Vous pouvez également supprimer votre sélection en appuyant sur la touche <Suppr> de votre clavier.

#### ASTUCE

Maintenez enfoncée la touche <Ctrl> de votre clavier pour sélectionner plusieurs éléments. Pour sélectionner des éléments contigus, cliquez sur le premier élément, maintenez enfoncée la touche <Maj> de votre clavier, puis cliquez sur le dernier élément.

| Bibliothèque                   |                                | Recherchez :                                                                                                    |                                     | ОК                         |
|--------------------------------|--------------------------------|----------------------------------------------------------------------------------------------------|-------------------------------------|----------------------------|
| Afficher la musicothèque par V |                                | Editer les infos s                                                                                                    | ur les pistes                       | 😂 Ajouter à la mus         |
| Afficher par Artiste 🛛 🛆       | Album                          | Genre                                                                                                    |                                     | Durée                      |
| - S Musicmatch<br>             |                                | Other                                                                                                    | 0:54<br>0:32                        |                            |
| Juka                           | ebox Plus                      | maintenant<br>uter des pistes à la feni<br>arçu de la piste<br>uter les pistes aux liste:<br>voyer à<br>vrir l'emplacement du fic<br>parer les liens gompus<br>oprimer les pistes<br>ter les infos de piste<br>ter les infos de piste<br>ter les infos de piste<br>ter lagging<br>primer le tag de piste<br>actionner tout<br>parer la ou les pistes po<br>Ma musicothègue<br>ter une station<br>primer la musicothèque. | the liste de lecture sauv     thier | ure<br>egardées<br>⊻golume |
|                                | Sél<br>Pré<br>Lir<br>Im<br>Pro | ectionner <u>t</u> out<br>parer la ou les pistes po<br>Ma musicothègue<br>er une station<br>primer la musicothèque.<br>priétés de la musicothè                                                                                                    | our le nivelage de<br><br>que       | volume                     |

# Modification d'informations relatives à une piste

- (1) Cliquez sur une piste pour modifier les informations qui lui sont associées.
- Cliquez sur la piste avec le bouton droit de la souris, puis sélectionnez Éditer les infos de piste... pour accéder à la fenêtre correspondante.
- (3) Cliquez sur les zones de texte pour modifier les informations adéquates.
- (4) Cliquez sur **OK** pour enregistrer les informations. Cliquez sur **Annuler** pour annuler les modifications apportées.

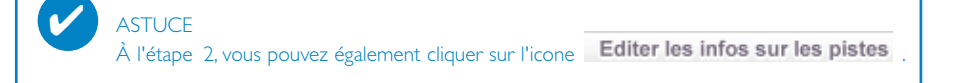

| Recherchez :                    | $\mathbf{)}$ | ОК          | Suivant  |
|---------------------------------|--------------|-------------|----------|
| Editer les infos sur les pistes | 🔁 Ajoute     | r à la musi | cothèque |

# Recherche de pistes

- 1 Saisissez la chaîne recherchée dans le champ **Recherchez**.
- (2) Cliquez sur **OK** pour lancer la recherche.
- (3) Les pistes comportant la chaîne recherchée s'affichent à l'écran.
- 4 Vous pouvez transférer, supprimer ou déplacer ces pistes comme décrit dans les sections précédentes.

| Eic   | nier Edition Affichage Options Aide Mettreàniveau |
|-------|---------------------------------------------------|
|       | Ou <u>v</u> rir Ctrl+O                            |
|       | Ouvrir la musicothèque                            |
|       | Ajouter une nouvelle piste à la musicothèque      |
|       | WatchFolders                                      |
| 1     | Convertir les fichiers                            |
|       | Exporter les pistes de la liste de lecture        |
|       | Envoyer au périphérique portable                  |
| C     | Créer le CD                                       |
|       | Imprimer                                          |
| RE    | Quitter                                           |
| On D  | emand Get More with Jukebox Plus!                 |
| Musi  | ic Store                                          |
| Radi  | o                                                 |
| ECOUT | TER                                               |
| Musi  | icothèque                                         |
| CD    |                                                   |
|       |                                                   |

# Envoi de pistes et de listes de lecture vers le lecteur

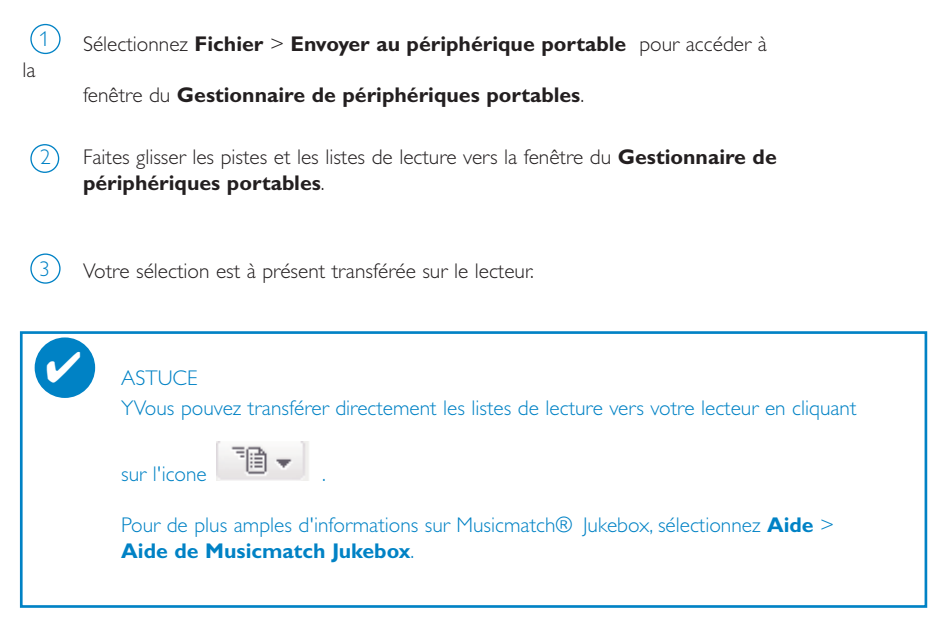

# Mises à niveau

Votre lecteur vous accompagnera pendant de nombreuses années. Pour obtenir des résultats optimaux, nous vous recommandons de consulter régulièrement le site Web www.philips.com pour télécharger les dernières versions du logiciel et du microprogramme destinées à votre lecteur.

# Mise à niveau micrologicielle

Votre lecteur est contrôlé par un programme interne appelé **« micrologiciel »**. Vous pouvez télécharger et installer la dernière version de ce micrologiciel de manière à mettre à jour le lecteur.

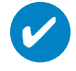

ASTUCE

Veillez à recharger complètement votre lecteur avant de restaurer les paramètres par défaut. Ainsi, une alimentation constante est garantie tout au long de l'opération.

- Téléchargez la dernière version du Gestionnaire de périphériques à l'adresse www.philips.com/support. Vous devrez peut-être introduire le numéro de modèle du votre appareil (p. ex. hdd) pour identifier le fichier de mise à niveau adéquat. Décompressez le fichier téléchargé et installez l'application.
- (2) Branchez votre lecteur sur l'ordinateur (alimenté par l'adaptateur CA/CC fourni, le cas échéant). Exécutez le Gestionnaire de périphériques via le menu Démarrer → Programmes → Philips → xxx → xxx. (xxx = le numéro de modèle).
- (3) Dans la fenêtre principale, cliquez sur **Mettre à niveau**.

(4) Un message vous invite à déconnecter votre lecteur de l'ordinateur dès que la liaison entre le

Gestionnaire de périphériques et le lecteur est interrompue. Cliquez sur l'icon 🍣 de la zone de notification de votre ordinateur pour débrancher l'appareil de l'ordinateur en toute sécurité.

5 Une fois le câble USB déconnecté, la mise à niveau micrologicielle s'exécute automatiquement. La procédure est terminée lorsque l'appareil redémarre et que l'écran d'accueil s'affiche.

Aux utilisateurs de WindowsXP / Windows 2000: L'appareil se déconnecte automatiquement dès que la liaison entre le **Gestionnaire de périphériques** et l'appareil est interrompue.

# Mise à niveau de Musicmatch® Jukebox

Musicmatch® Jukebox est un logiciel destiné à offrir les meilleurs interactions possibles entre le lecteur et l'ordinateur. Tenez-le à jour en procédant à des mises à niveau.

- Cliquez sur Mise à niveau. Vous obtiendrez des informations supplémentaires sur les procédures de téléchargement et de mise à niveau de Musicmatch® Jukebox.
- Suivez les instructions à l'écran pour mener à bien la mise à jour du logiciel Musicmatch® Jukebox.

# Désinstallation de Musicmatch® Jukebox

(1) Fermez toutes les applications, y compris le logiciel Musicmatch® Jukebox.

2 Dans le menu Démarrage , cliquez sur Panneau de configuration. Sélectionnez Ajout

**Suppression de programmes**. Sélectionnez Musicmatch® Jukebox dans la liste des programmes installés sur votre ordinateur, puis désinstallez-le.

Pour de plus amples informations sur la désinstallation de programmes, consultez le manuel d'utilisation de Windows

# Restauration des paramètres par défaut

Votre lecteur est contrôlé par un programme interne appelé **« micrologiciel »**. Une restauration de l'appareil peut s'avérer nécessaire en cas de corruption des fichiers micrologiciels.

#### ASTUCE

Veillez à recharger complètement votre lecteur avant de restaurer les paramètres par défaut. Ainsi, une alimentation constante est garantie tout au long de l'opération.

 Branchez votre lecteur sur l'ordinateur (alimenté par l'adaptateur CA/CC fourni, le cas échéant). Exécutez le Gestionnaire de périphériques via le menu Démarrer → Programmes → Philips → xxx → xxx. (xxx = le numéro de modèle).

#### AVERTISSEMENT!

Le contenu et les fichiers musicaux de votre appareil seront supprimés. Veillez à sauvegarder tous vos fichiers avant de restaurer les paramètres par défaut.

- 2 Dans la fenêtre principale, cliquez sur **Restaurer**. Un message vous invite à déconnecter votre lecteur de l'ordinateur dès que la liaison entre le **Gestionnaire de périphériques** et le lecteur est interrompue.
- Cliquez sur l'icone de la zone de notification de votre ordinateur pour débrancher l'appareil de l'ordinateur en toute sécurité.
- 4 Une fois le câble USB déconnecté, la mise à niveau micrologicielle s'exécute automatiquement. La procédure est terminée lorsque l'appareil redémarre et que l'écran d'accueil s'affiche.

Aux utilisateurs de WindowsXP / Windows 2000: L'appareil se déconnecte automatiquement dès que la liaison entre le **Gestionnaire de périphériques** et l'appareil est interrompue.

#### © Koninklijke Philips Electronics N.V. 2004 All rights reserved.

www.philips.com

3104 205 33433 Printed in China

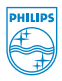

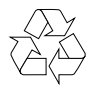